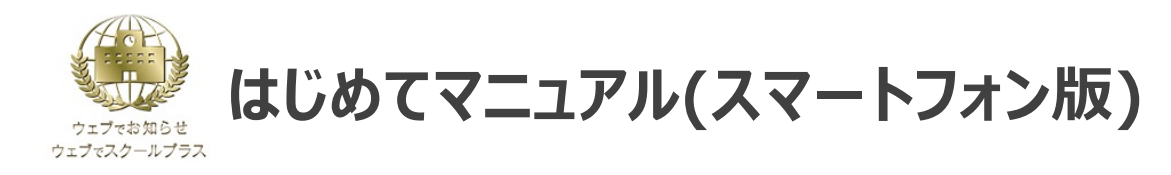

初めてご利用の場合は、初期パスワードの変更とメールアドレスの登録を行ってください。 ※学校からのお知らせを見逃さないためにも、メールアドレスの登録を推奨しております。

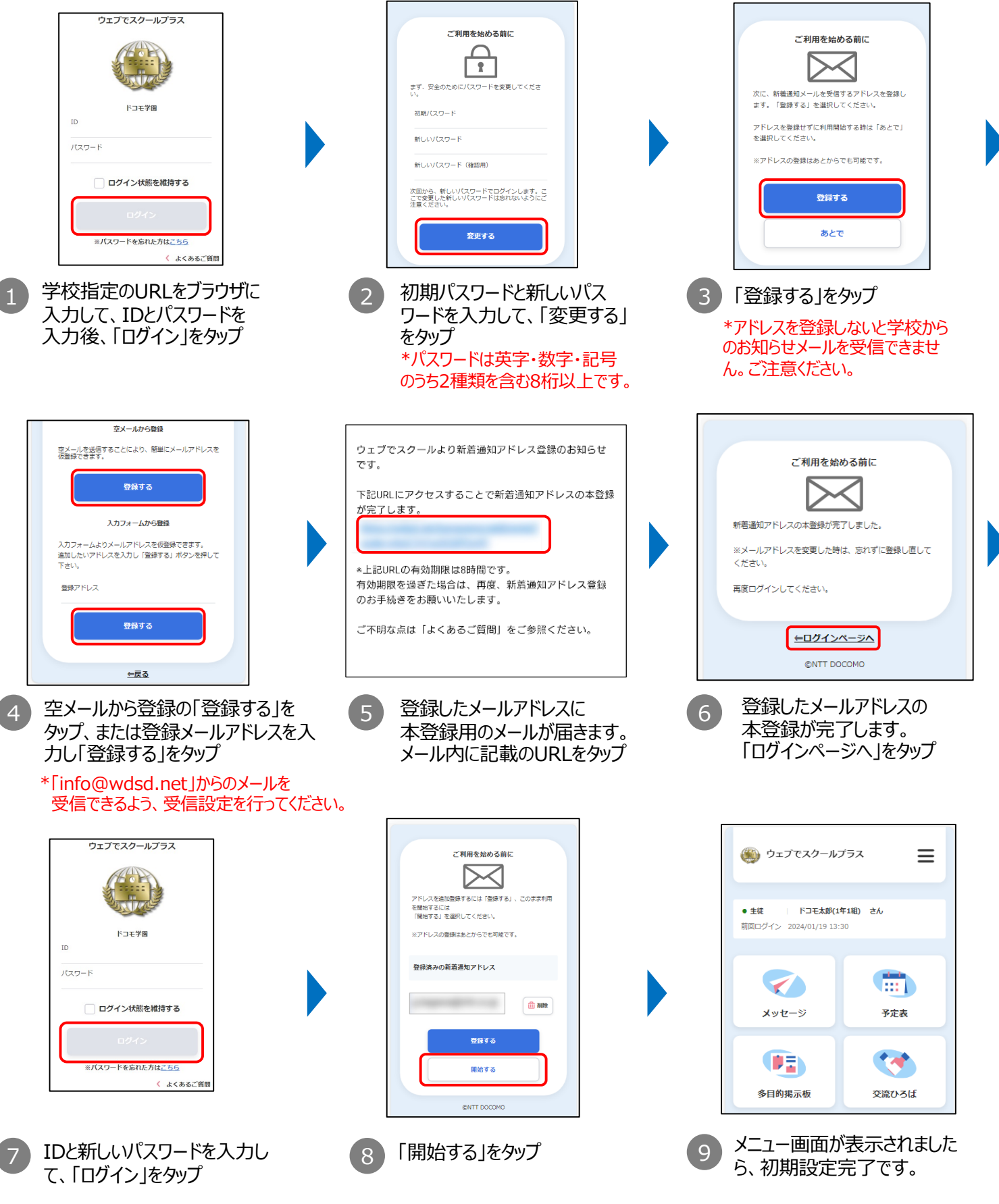

1

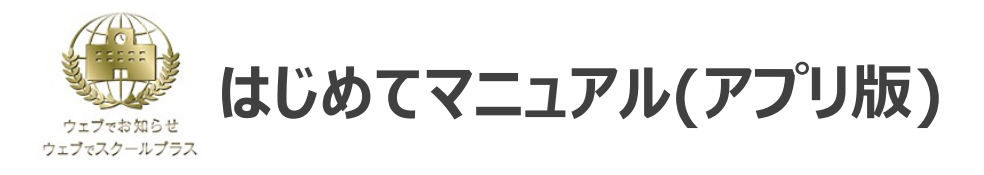

スマートフォン用のアプリでも、学校からの連絡をプッシュ通知で受け取ることができます。 併せてご利用ください。

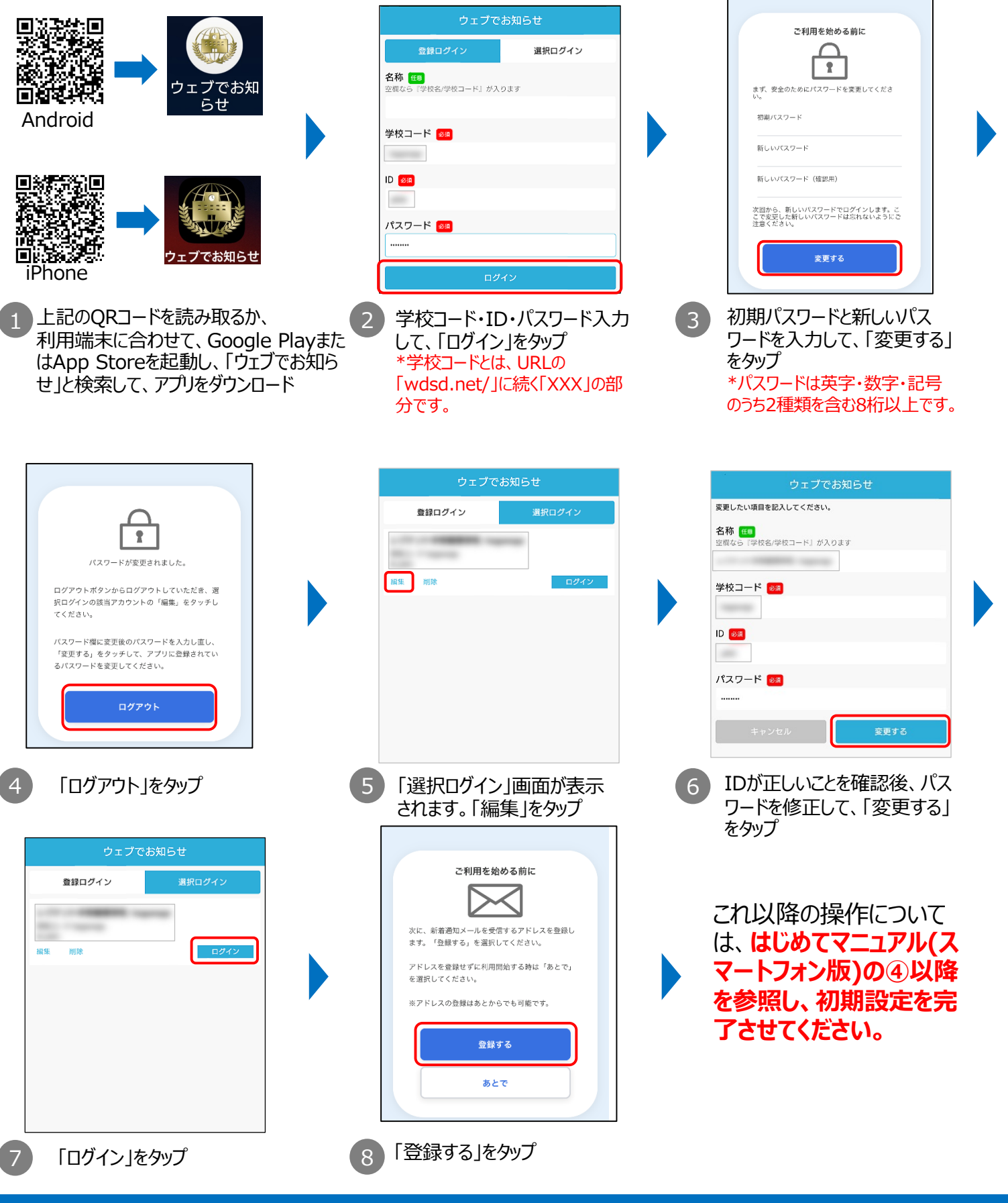

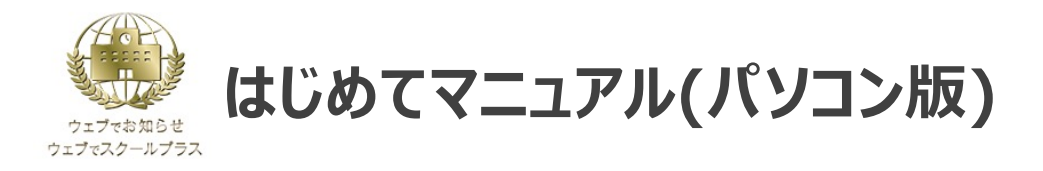

## 初めてご利用の場合は、初期パスワードの変更とメールアドレスの登録を行ってください。 ※学校からのお知らせを見逃さないためにも、メールアドレスの登録を推奨しております。

| ウェブでスクールプラス                                                                                                    | ご利用を始める前に                                                                                                    | ご利用を始める前に                                                                                        |
|----------------------------------------------------------------------------------------------------|----------------------------------------------------------------------------------------------------|--------------------------------------------------------------------------------------------------|
|                                                                                                    | 1                                                                                                    | 次に 新英源切く 川ヶფ垣するマドレフを発達します 「登録する」を選択してくだ                                                          |
| ドコモ学園<br>ID<br>バスワード                                                                                                    | 初期/スワード                                                                                                    | ここ 。<br>さい。<br>アドレスを登録せずに利用開始する時は「あとで」を選択してください。<br>※アドレスの登録はあとからでも可能です。                         |
| □ ログイン状態を維持する                                                                                                    | 新しいバスワード (確認用)                                                                                                    |                                                                                                  |
| ログイン<br>※パスワードを忘れた方は <u>こちら</u><br>く よくあるご質問                                                                                                    | 次回から、新しいハメラードCビグオンします。ここで変更し<br>れないようにご注意ください。<br>変更する                                                                                                    |                                                                                                  |
| 1 学校指定のURLをブラウザに<br>入力して、IDとパスワードを<br>入力後、「ログイン」をクリック   8 席通知アドレス登   2 広いの   2 たいの   2 たいの | 2 初期パスワードと新しい<br>ワードを入力して、「変!<br>をクリック<br>*パスワードは英字・数字<br>のうち2種類を含む8桁レ                                                                                    | いてス 更する」 3 「登録する」をクリック *アドレスを登録しないと学校から のお知らせメールを受信できませ ん。ご注意ください。                               |
| ます。<br>・ 単語 ペール対策(URLIP13メール指語、FCメール振音など)を設定されている場<br>合、新輸通切プドレス本実験のお知りさメールを受信できない場合があります<br><b>ビレムは、「よくあるご負担」へ</b>                                                                                                    | ウェブでスクールより新着通知アドレス登録のお知らせです。<br>下記 URL にアクセスすることで新着通知アドレスの本登録が完了し<br>米上記 URL の有効期限は 8 時間です。<br>有効期限を過ぎた場合は、再度、新着通知アドレス登録のお手続き<br>ご不明な点は「よくあるご質問」をご参照ください。 | ご利用を始める前に<br>します。<br>新普通知アドレスの本登録が完了しました。<br>※メールアドレスを変更した時は、応れずに登録し直してください。<br>再度ログインしてください。    |
| 92473<br>4 空メールから登録の「登録す<br>る」、または登録メールアドレス<br>を入力し「登録する」をクリック                                                                                                    | 5 登録したメールアドレス<br>本登録用のメールが届<br>メール内に記載のURL                                                                                                    | に<br>きます。<br>をクリック<br>をNTT DOCMO<br>をNTT DOCMO<br>を登録したメールアドレスの<br>本登録が完了します。<br>「ログインページへ」をクリック |
| *「info@wdsd.net」からのメールを<br>受信できるよう、受信設定を行って                                                                                                    | ください。                                                                                                    |                                                                                                  |
| <b>ウェブでスクールブラス</b><br>し<br>ドコモ学语<br>ログイン状態を維持する                                                                                                    | ご利用を始める前に<br>レレントレントレントレントレントレント<br>アドレスを追加登録するには「登録する」とこのまま利用を<br>「開始する」を選択してください。<br>※アドレスの登録はあとからでも可能です。<br>登録済みの新着通知アドレス                              | 開除<br>開除<br>第10<br>第10<br>第10<br>第10<br>第10<br>第10<br>第10<br>第10                                 |
| **/(スワードを忘れた方はごちら<br>く よくあるご質問<br>7 IDと新しいパスワードを入力し<br>て、「ログイン」をクリック                                                                                                    | 28373 19657                                                                                                    | ■                                                                                                |

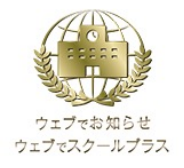

## はじめてマニュアル(携帯電話版)

## 初めてご利用の場合は、初期パスワードの変更とメールアドレスの登録を行ってください。 ※学校からのお知らせを見逃さないためにも、メールアドレスの登録を推奨しております。

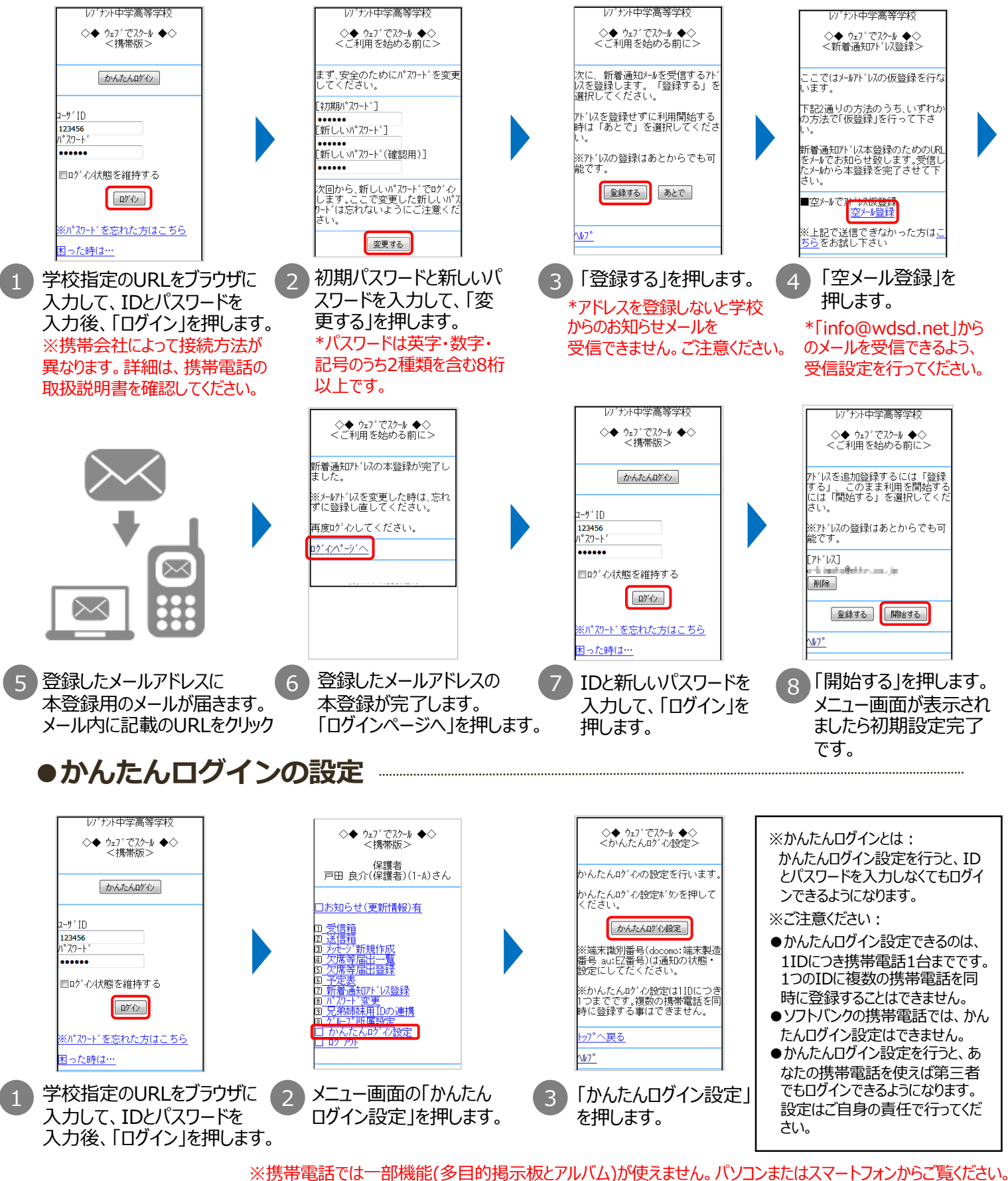

©NTT DOCOMO

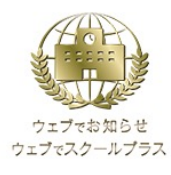

## はじめてマニュアル(こんなときは?)

| 症状                             | 確認方法/解決方法                                                                                                    |  |
|--------------------------------|----------------------------------------------------------------------------------------------------|--|
| ログイン画面が表示されない                  | • URL(学校指定のURL)は正しく入力されていますか?                                                                                                    |  |
|                                | • URLの入力欄を間違えていませんか?                                                                                                    |  |
|                                | <ul> <li>フィルタリングサービス(有害なホームページへのアクセスを制限するサービス)を契約している場合は、お使いの携帯電話の販売店等で、特定URL「https://wdsd.net」へのアクセス許可の設定が可能か確認してください。</li> </ul>                                                                                                    |  |
|                                | <ul> <li>ウィルス対策ソフトによって高レベルのセキュリティがかかっていませんか?</li> </ul>                                                                                                    |  |
|                                | <ul> <li>古い機種の一部、並びにらくらくフォンやキッズケータイの一部機器では、採用されている<br/>通信方式(SSL3.0/SHA-1)にセキュリティ上の脆弱性が専門機関(IPA/独立行<br/>政法人情報処理推進機構)等より指摘されており接続できません。暗号化方式TLS<br/>/サーバ証明書方式SHA-2に対応している他の代替手段による接続をお奨めします。</li> </ul>                                                          |  |
| パスワードが設定できない                   | <ul> <li>パスワードは以下条件が満たされていないと設定できません。</li> <li>満たされているかご確認ください。</li> <li>✓ 8文字以上32文字以内</li> <li>✓ 半角英字・半角数字・記号から最低2種類以上含む</li> <li>✓ 利用できる記号:!"#\$%&amp;'()*+,/:;=?@[¥]^_`{ }~</li> <li>✓ 現在のパスワードと異なるパスワード</li> <li>✓ IDと同じものは利用不可</li> </ul>                 |  |
|                                | また、他人に推測されないよう、以下のような設定にすることをお勧めします。<br>✓ 他サービスで使用していないパスワード<br>✓ 現在、過去に使用していないパスワード                                                                                                    |  |
| ID・パスワードを入力してもログイン<br>できない     | <ul> <li>ID・パスワードは正しく入力されていますか?</li> <li>(半角・全角、大文字・小文字は正確に入力されていますか?)</li> </ul>                                                                                                    |  |
|                                | <ul> <li>学校コードが正しく入力されていますか? (スマートフォンアプリのみ)</li> </ul>                                                                                                    |  |
|                                | <ul> <li>学校から配布された初期パスワードは、パスワード変更後使えなくなります。変更後のパス<br/>ワードでお試しください。メールアドレスを登録済みで有効な状態の方は、「ログイン」ボタン<br/>下の「※パスワードを忘れた方はこちら」のリンクからパスワードの再設定が可能です。</li> </ul>                                                                                                    |  |
|                                | ・ Cookie(クッキー)が有効になっていますか?                                                                                                    |  |
| アドレスが登録できない<br>(本登録用のメールが届かない) | <ul> <li>・ 空メール送信後(またはメールアドレス入力後)、本登録用のメールが送られてこない場合は、「info@wdsd.net」からのメールを受信できるように携帯電話の設定を変更します。</li> <li>※上記の指定アドレス受信設定は、携帯会社によって異なります。各社ホームページをご参照ください。</li> <li>※上記操作がわからない場合は、ケータイショップ等で、「info@wdsd.net」からのメールを受信できるように携帯電話の設定を変更したい旨ご相談ください。</li> </ul> |  |

上記以外にも「ウェブでお知らせ/ウェブでスクールプラス」公式サイトによくあるご質問を掲載しておりますので、 ご不明点がありましたら以下からご参照ください。

ウェブでお知らせ よくあるご質問

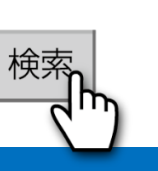

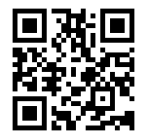

「ウェブでお知らせ/ウェブでスクールプラス」 よくあるご質問 QRコード